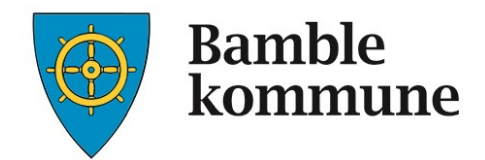

# REISEREGNINGS-OG UTGIFTSREFUSJONSSYSTEMET

# 💊 VISMA

# Visma.net Expense

**Brukerveiledning for politikere** 

Sist oppdatert

12.12.2016

#### INNHOLD

| Innhold                                                   | 1  |
|-----------------------------------------------------------|----|
| Innledning                                                | 2  |
| Pålogging                                                 | 3  |
| Elektronisk hjelp                                         | 5  |
| Reise, kjørbok og utlegg                                  | 5  |
| Kjørebok                                                  |    |
| Skanne / kopiere utlegg inn i Expence                     | 11 |
| Møter som det automatisk utbetaltes møtegodtgjørelser for | 13 |

#### INNLEDNING

Vi har gleden av å presentere elektroniske reiseregninger, møtegodtgjørelse og tapt arbeidsfortjeneste. Dette gjøres ved å logge seg på Visma Enterprise fra din kommunale iPad og du vil få forklaring på hvordan dette gjøres i denne brukerveiledningen.

Møtegodtgjørelser for møter i faste råd og utvalg, samt godtgjørelse for dekking av mobilt bredbånd for politikere med nettbrett, vil automatisk utbetales 2 ganger i året. Se side 13. All annen møtevirksomhet må du selv kreve møtegodtgjøelse for. Dette gjøres elektronisk via din kommunale iPad.

Visma.net Expense finner du på Bamble kommune sin hjemmeside under fanen **for ansatte**. (Se bilde på neste side.)

Reisegodtgjørelse, utlegg, krav om tapt arbeidsfortjeneste og møtegodtgjørelse skal sendes inn fortløpende.

Epost-adressen er den samme som du bruker ved pålogging til lønnsslipp/søknader/ eMeetings.

Kvittering for utlegg (kursdokumentasjon, billett, reiseutgifter) legger du ved elektronisk. Ved å bruke appen Visma attach kan du ta bilde av kvitteringen med iPaden.

Når du er ferdig med å fylle ut det du skal, sendes dette automatisk til politisk virksomhet for gjennomgang/godkjenning. Du kan selv følge med på at det du har fylt inn blir godkjent. Godkjente reiseregninger og andre krav som er godkjent, blir overført til lønnssystemet.

Dersom du trenger hjelp til registreringen, ta kontakt med oss i politisk virksomhet:

Rolf Grindal: 35 96 50 32 Cathrine Sævik Krätzel: 35 96 50 48 Tonje B. Steinsvåg: 35 96 50 49

Eller lønningskontoret: 35 96 50 00.

Lykke til©

## PÅLOGGING

Logg deg på Bamble kommune sin hjemmeside. <u>http://bamble.kommune.no</u>. - Velg for ansatte.

| Bamb<br>komn                          | le<br>iune         |                                      | Kart For ansatte S                    | kriftstørrelse Nettstedka<br>jenester A-Å Beredsk | art Lytt til tekst Høykontrast<br>ap Kontakt oss 🗣 Chat |
|---------------------------------------|--------------------|--------------------------------------|---------------------------------------|---------------------------------------------------|---------------------------------------------------------|
| SNARVEI TIL<br>TJENESTER              | HELSE OG<br>OMSORG | TEKNIKK OG<br>SAMFUNNS-<br>UTVIKLING | が<br>SKOLE OG<br>BARNEHAGE            | KULTUR OG<br>OPPVEKST                             | POLITIKK                                                |
| Ungdomsskolestrukturp                 | rosjektet   Elektr | onisk post                           | Servicetorget                         | ► Ska                                             | I du bygge?                                             |
| Hva skjer i Bamble?                   | Postli             | ster og innsyn                       | <ul> <li>Priser og gebyrer</li> </ul> | ► Ele                                             | ktroniske skjema                                        |
| Søk for å finne<br>Skriv ditt søk her | e frem             |                                      |                                       |                                                   | Søk                                                     |
|                                       |                    |                                      |                                       |                                                   |                                                         |
| KOMMUNEN VÅR                          | S                  | TILLING LEDIG                        | KOMMUNALE KRA<br>SKATTEINNKREV        | V OG<br>/ING P                                    | RISER OG GEBYRER                                        |
| WEBKAMERA                             | κυ                 | NNGJØRINGER                          | STATUS PLANE                          | ER                                                | NÆRING                                                  |

- Velg til «Min Side».

| Bamble                                                                 | Kart For ansatte Skriftstørrelse Nettstedkart Lytt til tekst Høykontra |
|------------------------------------------------------------------------|------------------------------------------------------------------------|
| Kommune                                                                | Tjenester A-A     Beredskap     Kontakt oss                            |
| Forside                                                                | Søk                                                                    |
| Lytt                                                                   |                                                                        |
| For ansatte                                                            |                                                                        |
| Innhold                                                                | Adresser til hjemmekontor / Citrix og Epost / kalender på              |
| Adresser til hjemmekontor / Citrix og<br>Epost / kalender på internett | internett                                                              |
| "Min side"                                                             | Hjemmekontor/Citrix:                                                   |
| Finn ansatt                                                            | For nettbrett/iPad - https://apps.sk-asp.net                           |
| Min GAT                                                                | For stasjonær PC - http://apps.sk-asp.net                              |
| Påmelding - kurs                                                       | E-post/kalender:                                                       |
| Arbeidsgiverpolitikk                                                   | På Nettverk     På leterett                                            |
| Arbeidsreglement                                                       | • Failleneu                                                            |
| Etiske retningslinjer                                                  | Passord : xxxxxxx                                                      |
| Verdier                                                                |                                                                        |
| Forsikring                                                             |                                                                        |
| Gå til toppen                                                          | "Min side"<br>Bruksanvisning for elektronisk lønnsslipp                |
|                                                                        | (Hye brukere-Les denne bruksanvisningen før pålogging til "Min side"!) |
|                                                                        |                                                                        |

Logg deg på Enterprise Web med Brukernavn og passord som du har fått tidligere.

|                | Visma Enterprise          |      |
|----------------|---------------------------|------|
|                | Brukernavn<br>05norkari   |      |
|                | Passord                   |      |
|                | •••••                     |      |
|                | Logg på                   |      |
|                | Glemt brukernavn/passord? |      |
| 4              | NNSWY                     |      |
| A State of the |                           | -    |
| and the second |                           | A TH |

Husker du ikke passordet, ta kontakt med Rolf Grindal på tlf. 35 96 50 32 eller på mobil nr 970 58 602.

#### Logg på Enterprise WEB

- 1. Velg menyvalget **Meg selv**
- 2. Velg menyvalget Reiseregning
- 3. Klikk Start Expense

| 💊 VISM     | ٨         |                | a                                         |           |
|------------|-----------|----------------|-------------------------------------------|-----------|
|            |           | _              |                                           | 3 Logg av |
| Hjem       | Meg selv  | Medarbeidere   |                                           |           |
| Personalia | Pårørende | Personalskjema | Dokumenter Ansattopplysninger             |           |
|            |           |                |                                           |           |
| Evnonco    |           |                |                                           |           |
| cxpelise   |           |                |                                           |           |
| JE)        |           | [              | Start Expense O Stilling velges i Expense |           |
|            |           |                |                                           |           |
|            |           |                |                                           |           |

Du registrerer både reiser, krav om tapt arbeidsfortjeneste, refusjon av utgifter til pass av barn og møtegodtgjørelse på samme sted – under **Reiseregning.** 

### **ELEKTRONISK HJELP**

I den elektroniske hjelp-funksjonen finner du beskrivelse for all funksjonalitet knyttet til bruk av Expense.

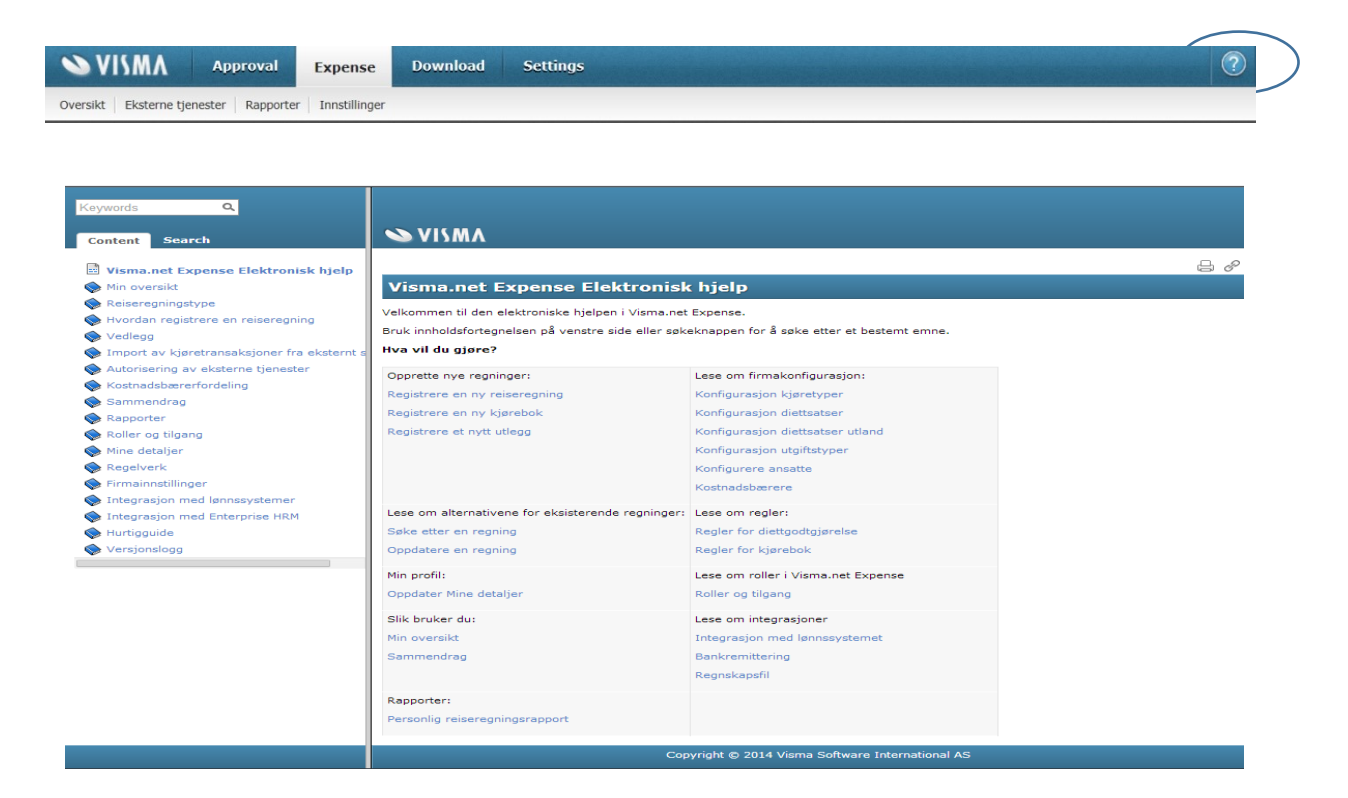

### **REISE, KJØRBOK OG UTLEGG**

Etter innlogging møter du dette bildet:

|      |                                               |                                                                         |                     |                 |                             |                  | G           | 1 8     | ¢ (  |                           |
|------|-----------------------------------------------|-------------------------------------------------------------------------|---------------------|-----------------|-----------------------------|------------------|-------------|---------|------|---------------------------|
| L    | Oversikt Eksterne tjenester Hjelp             |                                                                         |                     | [               |                             |                  |             |         |      | •                         |
| ſ    | 🤸 REISE 👝 KIØREBOK 🧕 UT                       | LEGC                                                                    |                     |                 |                             |                  |             |         |      |                           |
| L    | Sorter etter Status   Dato V   Sist oppdatert | Status Alle                                                             | Tid Siste 6 måneder |                 | Apri                        |                  |             | 201     | 14 💌 |                           |
| L    |                                               |                                                                         |                     | ма              | 1                           | 2                | 3           | Fr<br>4 | 5    | 6                         |
| L    |                                               |                                                                         |                     | 7               | 8                           | 9                | 10          | 11      | 12   | 13                        |
| L    |                                               | Velkommen til Visma.net Expense                                         |                     | 14              | 15                          | 16               | 17          | 18      | 19   | 20                        |
| L    |                                               |                                                                         |                     | 21              | 22                          | 23               | 24          | 25      | 26   | 27                        |
| * == |                                               | Benytt en av knappene ovenfor for å lage din<br>første reiseregning     |                     | 28              | 29                          | 30               |             |         |      |                           |
| μ    | J                                             |                                                                         |                     |                 |                             | M                | ai 201      | (4      |      |                           |
| L    | ÷                                             | Reise: reiser og diett                                                  |                     | Ma              | Ti                          | On               | То          | Fr      | Lø   | Sø                        |
| L    |                                               |                                                                         |                     | 5               | 6                           | 7                | 1           | 2       | 3    | 4                         |
| L    |                                               | Kjørebok: kjøring og GPS transaksjoner er tilgjengelige                 |                     | 12              | 13                          | 14               | 15          | 16      | 17   | 18                        |
| L    | -00-                                          |                                                                         |                     | 19              | 20                          | 21               | 22          | 23      | 24   | 25                        |
| l    | ě                                             | Utlegg: utlegg. Vedlegg og kreditkorttransaksjoner er<br>tilgjengelige. |                     | 26              | 27                          | 28               | 29          | 30      | 31   |                           |
|      |                                               | Les mer                                                                 |                     | Di<br>Kji<br>Ut | ettgodi<br>øregod<br>legg   | gjørel<br>tgjøre | lse<br>.lse |         |      | 0,00<br>0,00<br>0,00      |
| L    |                                               |                                                                         |                     | To<br>Th<br>Th  | talt<br>ekkplik<br>ekkfritt | tig              |             | 0,0     | 00 N | <b>OK</b><br>0,00<br>0,00 |

Her er det tre valg.

- 1. Fane «REISE» Gjelder bare for en enkelt reise med overnatting. Dette er det få som vil bruke. Utgifter til reise m/ overnatting leveres manuelt. Ta kontakt med politisk virksomhet for hjelp til utfylling. Du skal altså aldri bruke fanen «reise».
- 2. Fane «KJØREBOK» Alle reiser uten overnatting registreres her
- 3. Fane «UTLEGG» Utlegg med bilag registrers her. Her registrerer du også krav om tapt arbeidsfortjeneste, refusjon av utgifter til pass av barn og møtegodtgjørelse.

#### Kjørebok

- Du kan registrere flere reiser i samme kjørebok.
- Beskrivelse av reisen kan for eksempel være «møte i kommunestyret 27.10.16» eller hvis du har flere møter registrert på samme reiseregning: Diverse kjøring oktober 2016.
- Du velger aktuell dato for reisen, ved å klikke på rett datofelt.
- Du må regne ut antall kilometer du har kjørt.
- På reiserute skriver du fra og til, og evt. tur/ retur.
- Du fyller inn formålet med reisen, for eksempel møte i kommunestyret 27.10.16.
- Husk navn på eventuell passasjerer og antall km.
- Husk å trykke Legg til deretter Neste.

| Reise Di                                                                                                    | DI 🍋 🧾                                                                                                  | Sammendrag                                                                                                    |                 |
|----------------------------------------------------------------------------------------------------|----------------------------------------------------------------------------------------------------|----------------------------------------------------------------------------------------------------|-----------------|
| * Beskrivelse<br>Møte i kommunesty<br>Stilling<br>2 - Rådgiver<br>Ansvar<br>11310 - Personal, HMS                                                   | rret 27.10.16<br>Organisasjonsenhet<br>Personal og organisasjonsut<br>, informasjon og org. utvikling x | ikling v<br>Ksjon Prosjekt Objekt<br>- Administrasjon x v                                                       | O<br>Ikke sendt |
| Legg til kjøring<br>* Dato<br>* Type kjøretøy<br>* Kjørelengde (km)<br>* Reiserute<br>* Formål/arrangement<br>Formål/arrangement<br>Legg til Avbryt | 18.10.2016       Bit       V       10       Stathelle- Langesund t/r       Kommunestyrempte             | Passasjerer<br>Passasjere Rolf Grindal Condonation Rolf Grindal Condonation<br>Ekstra godtgjørelse<br>Tilhenger |                 |
|                                                                                                    |                                                                                                    |                                                                                                    | Forrige         |

Fyll inn informasjon i alle felt merket med stjerne, og eventuelt annen informasjon.

| Reise                                            | T <b>OI</b><br>Diett           | کے۔<br>Kjørebok        | <b>Š</b><br>Utlegg          | Overnatting                           | Sammendrag          |        |   |            |
|--------------------------------------------------|--------------------------------|------------------------|-----------------------------|---------------------------------------|---------------------|--------|---|------------|
| *Beskrivelse                                     |                                |                        | 1                           |                                       |                     |        |   | 0          |
| Test                                             |                                |                        |                             |                                       |                     |        |   | Ikke sendt |
| 1 - Saksbehar                                    | ndler                          | Personal og o          | onsennet<br>organisasjonsut | vikling 👻                             |                     |        |   |            |
| Ansvar<br>11310 - Person                         | al, HMS, informa               | isjon og org. utviklin | <b>Fur</b><br>100           | <b>1ksjon</b><br>) - Politisk styring | Prosjekt<br>× v Søk | Objekt | ¥ |            |
|                                                  |                                |                        | ٩                           |                                       |                     |        |   |            |
| 00101 - Komm<br>11310 - Person<br>11341 - Lærlin | unestyret<br>nal, HMS, informa | asjon og org. utviklir | ng                          | Passasjerer                           |                     |        |   |            |

Velg ansvar og funksjon. Du har kun ett ansvar å velge, og dette er 00120 (styrer, råd og utvalg) Funksjon velger du oftest 100, men for møter i Vilt- og innlandsfiskenemnda velger du 360. Kontrollutvalget skal bruke funksjon 110.

| VISMA<br>Oversikt Eksterne tjen                                            | Approval Expense<br>ester   Rapporter   Innstillinger      | Do<br>Hjelp | ownload Settings                                                          | 5          |                |                             |               |
|----------------------------------------------------------------------------|------------------------------------------------------------|-------------|---------------------------------------------------------------------------|------------|----------------|-----------------------------|---------------|
| Reise Die                                                                  | M<br>ett Kjørebok                                          | Š<br>Utlegg | Overnatting S                                                             | Bammendrag |                |                             |               |
| Test - reise En<br>Stilling - 1 Konsulent<br>Ansvar : Sersonal, HMS,       | udre<br>Organizasjonaanin<br>informasjon og org. utvikling | Funksjon    | <del>nal og organisasjonsutvikli</del><br>n : Administrasjon              | ing        |                | Fra Til<br>24. mars 25. mai | S Ikke sendt  |
| Legg til kjøring<br>Dato<br>Type kjøretøy<br>Kjørelengde (km)<br>Reiserute | 24.03.2015<br>Bil<br>Langesund-Skien t/r                   | 25          | Passasjerer<br>Passasjer<br>Passasjer<br>Ekstra godtgjørelse<br>Tilhencer | Per karl X | 25 km<br>25 km |                             |               |
| * Formål/arrangement                                                       | test                                                       |             |                                                                           |            |                |                             |               |
| Formål med evt<br>omkjøring<br>Legg til Avbryt                             |                                                            |             |                                                                           |            |                |                             |               |
|                                                                            |                                                            |             |                                                                           |            |                | <                           | Forrige Neste |

Her fyller du inn navn på passasjer og antall km.

Når du har fylt ut alt ferdig, trykker du Legg til deretter Neste.

### Utlegg

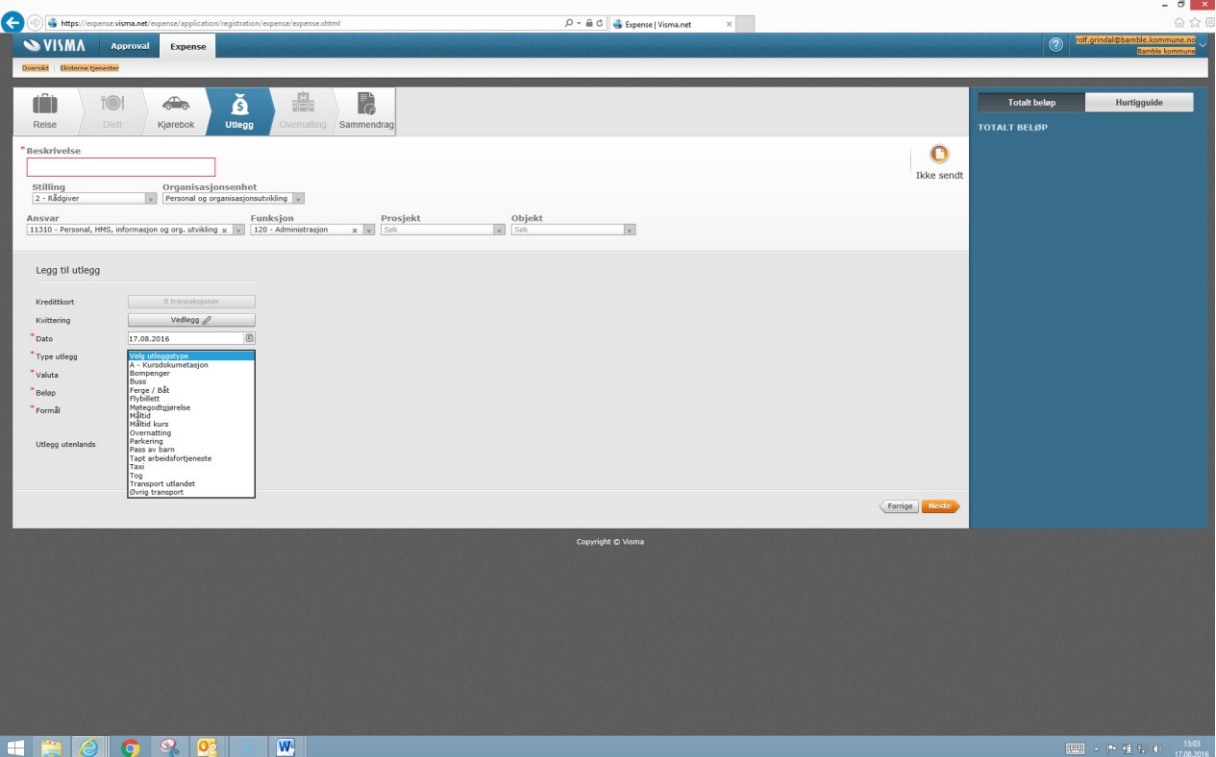

Her registrerer du utlegg i forbindelse med reise. Her skal du også registrere tapt arbeidsfortjeneste, krav om møtegodtgjørelse og utgifter til pass av barn.

Husk å legge ved og spesifisere utleggene: Sum bompenger, buss, tog, fly osv. Du kan laste opp vedleggene. Enten ved å scanne vedleggene, ta kopi med mobil og sende til din e-post eller bruke Visma Attach, (App. fra Visma, se s.12) For bompenger kreves ikke vedlegg, du skiver kun inn sum.

Tapt arbeidsfortjeneste og refusjon av utgifter til pass av barn registrerer du under «Utlegg», og du velger tapt arbedsfortjeneste og pass av barn under \*Type utlegg. Det samme gjør du med møtegodtgjørelse. Beløpet på møtegodtgjørelse er 518,- Beløpet for tapt arbeidsfortjeneste er det som står i bekreftelsen fra arbeidsgiver. Bekreftelse fra arbeidsgiver må legges inn ved hver registrering.

#### Satser

- Møtegodtgjørelse: Kr 518,- pr. møte (Du må selv sette inn beløpet) Dersom du er leder av et utvalg, men ikke mottar ledergodtgjørelse, legger du inn satsen 1035,- istedenfor 518, Pass av barn u/12 år:
- Kr 165,- pr. time Beregn og legg inn totalbeløp.\* (Du må selv fylle inn beløpet) **3. Tapt arbeidsfortjeneste:** Legg inn beløp. Dokumentasjon fra arbeidsgiver skal legges ved.

\*Hvis kravet om dekning av utgifter til barnepass er større enn møtets varighet tilsier, skal dette begrunnes. (Barnepass i mer enn 1 time lenger enn møtetiden, vil ikke bli godkjent, dersom det ikke er begrunnet).

| VISMA Approval Expense Download Settings                                         |                   |            |
|----------------------------------------------------------------------------------|-------------------|------------|
| Oversikt Eksterne igenester Rapporter Innstillinger Hjelp                        |                   |            |
|                                                                                  |                   |            |
|                                                                                  |                   |            |
| Palsa Diatt Klarabak Uliona Ourratina Samaarina                                  |                   |            |
| reise Dieu igeretok Ousyo Oreinaturg Gammenuteg                                  |                   |            |
|                                                                                  | Fra Til           |            |
| Test - reise Endre                                                               | 24. mars 25. mars | Ikke sendt |
| Stilling : 1 - Konsulent Organisasjonsenhet : Personal og organisasjonsutvikling |                   |            |
| Ansvar : Personal, HMS, informasjon og org. utvikling Funksjon : Administrasjon  |                   |            |
| Loop til utlang                                                                  |                   |            |
|                                                                                  |                   |            |
| · type dungy A * Kursokumetasjon V                                               |                   |            |
| Usto 24.03.2015                                                                  |                   |            |
| Valuta Norge (NOK) ¥                                                             |                   |            |
| * Belikp 0.001                                                                   |                   |            |
| • Formal Legg belep som vist i illustrasjon                                      |                   |            |
|                                                                                  |                   |            |
| Utlegg utenlands                                                                 |                   |            |
|                                                                                  |                   |            |
| lean til Avhruf Vedlega & Klikk har for å lacta inn                              |                   |            |
|                                                                                  |                   |            |
| veulegg                                                                          |                   |            |
|                                                                                  | Forrig            | je Neste   |
|                                                                                  |                   |            |

Du må velge «legg til» for flere utlegg.

Bompenger finner du på: www.1881.no/Kart/Veibeskrivelse/

Sjekk Sammendraget før innsending.

| TOI         S         S |                       |                                          |
|----------------------------------------------------------------------------------------------------|-----------------------|------------------------------------------|
| Møte i kommunestyret 27.10.16 Endre<br>Stilling i 2 - Rådgiver Organizasjonsenhet : Personal og organisasjonsutvikling<br>Anzvar : Personal, HHS, informasjon og org. utvikling Funksjon : Administrasjon                                                                                                    |                       | Fra Ti O<br>18. okt. 18. okt. 16ke sendt |
| Kjøregodtgjørelse                                                                                                    | Utlegg                | Totalt                                   |
| 18/10 Bil, 10 km 41,00<br>1 Passasjer, 10 km 10,00                                                                                                    | 27/10 Bompenger 20,00 | Trekkpliktig 3,00<br>Trekktritt 68,00    |
| Totalt <b>51,00</b> NOK                                                                                                    | Totalt 20,00 NOK      | Totalt <b>71,00</b> NOK                  |
| Konnettar                                                                                                    |                       |                                          |
| Slett reiseregning                                                                                                    |                       | Ferrige Lagre Send til godkjenning       |

Trykk her for å Sende til godkjenning.-

| VISMA         Approval         Expense           Oversite         Battere Spenter                                                                                                    |                                           | 🛞 ritt grindal Boarble kommune zo y<br>Bankle kommune |                                                           |
|----------------------------------------------------------------------------------------------------|-------------------------------------------|-------------------------------------------------------|-----------------------------------------------------------|
| Rese Det Kjørebok Ullegg Overnating Sammedrag                                                                                                    |                                           |                                                       |                                                           |
| Kommunestyremøte tinte<br>Silling 12 - klågiver Organissjonenhol i Persenal og organissjonenholding<br>Komur : Persenal, Hitt, informasjon og og av utvålige Tulsigen : Administrasjon |                                           | 778 TA O<br>18. okt. 18. okt. Bake sendt              | Disse                                                     |
| fjøregodtgjørelse<br>1970 BL 14 km<br>Totalt                                                                                                    | Totalt<br>57,40<br>Trekkjillig<br>Trekkim | 4,00<br>65,00<br>                                     | ->   godigjøreisene<br>er trekkpliktig.<br>Blir riktig på |
| Kannestar                                                                                                    | Totalt                                    | 57,40 NOK                                             | lønnsslippen.                                             |
| [_Sleft_reiserapping_]                                                                                                    |                                           | Fornige.] Lagre. Sound 12 (exclusioning               |                                                           |

Her ser du reiseregningen.

**G** 

| ÷            | REISE                   | <u>, к</u> јørевок                   | S UTLEG                         | G          |            |     |         |       |           |      |              |
|--------------|-------------------------|--------------------------------------|---------------------------------|------------|------------|-----|---------|-------|-----------|------|--------------|
| Sorter etter | Status Da               | to 🔻 Sist oppdatert                  |                                 |            | Status A   | lle |         |       | ▼ Tid     | Alle | •            |
| C            | <b>Tur t</b><br>3 4. ap | il Drammen                           |                                 |            | (          | 1   | ♣<br>1  | 2     | <u>گر</u> |      | 2 027,00 NOK |
| A            | lko<br>( <i>ho</i>      | nene illustrerer I<br>Id musepekerer | nvor langt r<br>n <i>over</i> ) | eiseregnin | gen er kon | ۱m  | et i sa | aksga | angen     | ì    |              |

Ved feil/mangler ved reiseregningen - vil du få den i retur fra godkjenner. I såfall får du en slik mail:

|                                | 9 0 4 9 1                                         | <b>⊜</b> ∣⊽         | Contra dillo Sallo                         |                                               | Your claim was                | rejected | - Melo | ling (HTML) | - israel         |             |               |          |                             |       |                          | ×            |
|--------------------------------|---------------------------------------------------|---------------------|--------------------------------------------|-----------------------------------------------|-------------------------------|----------|--------|-------------|------------------|-------------|---------------|----------|-----------------------------|-------|--------------------------|--------------|
| Fil                            | Melding                                           |                     |                                            |                                               |                               |          |        |             |                  |             |               |          |                             |       |                          | ∾ 🕜          |
| 🚔 Ignor<br>🇞 Søpp              | elpost + Slett                                    | Svar                | Svar Videresend 🍢 Møte                     | 다 Innboks<br>Gruppe-e-post<br>글 Svar og slett | Fullført<br>Fullført          | 4<br>V   | Flytt  | Regler 🕶    | Merk<br>som ules | Kategoriser | Følg<br>opp * | Oversett | öøk<br>Relatert ≠<br>/elg ≠ | Zoom  | Vis/skjul<br>sidepanelet |              |
|                                | Slett                                             |                     | Svar                                       | Hurt                                          | igtrinn                       | Fa       |        | Flytt       |                  | Koder       | Fai           | Redigeri | ing                         | Zoom  | 360°                     |              |
| Fra:<br>Til:<br>Kopi:<br>Emne: | do.not.reply@vi<br>Trude M. Lie<br>Your claim was | sma.com<br>rejected |                                            |                                               |                               |          |        |             |                  |             |               |          |                             | Sendt | : to 19.03.20            | 15 08:26     |
|                                |                                                   |                     | Kjære Trude Ågo<br>Reiseregningen din ble  | t Moe Lie<br>avvist:                          | _                             |          |        | -           |                  |             |               |          |                             |       |                          | [▶] <u>छ</u> |
|                                |                                                   |                     | Reiseregnings dato                         |                                               | Beskrive                      | else     |        | Firma       | <u> </u>         |             |               |          |                             |       |                          |              |
|                                |                                                   |                     | 19.03.15 07:21                             |                                               | Kurs                          |          |        | Bambl       | le kommi         | une         |               |          |                             |       |                          | =            |
|                                |                                                   |                     | Godkjenners navn: Au                       | d Norheim                                     |                               |          |        |             |                  |             |               |          |                             |       |                          |              |
|                                |                                                   |                     | Avvist dato                                |                                               | Komme                         | ntar     |        |             |                  |             |               |          |                             |       |                          |              |
|                                |                                                   |                     | 19.03.15 00:00<br>Klikk på linken for å en | dre eller slette reis                         | Legg ver<br>eregningen: Exper | d vedleg | 99     |             |                  |             |               |          |                             |       |                          |              |
|                                |                                                   |                     |                                            |                                               |                               |          |        |             |                  |             |               |          |                             |       |                          | T            |

Du må deretter gå inn igjen på Expense og endre reiseregningen. Send på nytt etter endring eller tilleggskommentar.

#### **SKANNE / KOPIERE UTLEGG INN I EXPENCE**

I Visma Expense er det flere måter å skanne/kopiere på.

- 1. Skanne et vedlegg og laste det opp
- 2. Bruke **Visma Attach**, en app for å ta bilde av kvitteringene og deretter laste den opp i Expense.

*Visma Attach:* Last den ned på din iPad – gå inn på App store, søk Visma attach, klikk på Kun iPad, velg kun iPhone. Dersom du ikkje har tilgang til dette, kontakt politisk virksomhet.

Brukernavn er din e-postadresse.

Før du logger deg inn må du lage passord. Da må du trykke på denne linken:

https://signin.visma.net/loginwebapp/loginPage.xhtml

Trykk på <u>Glemt passordet?</u> Følg deretter instruksjoner gitt i mailen. Du lager her ditt eget passord.

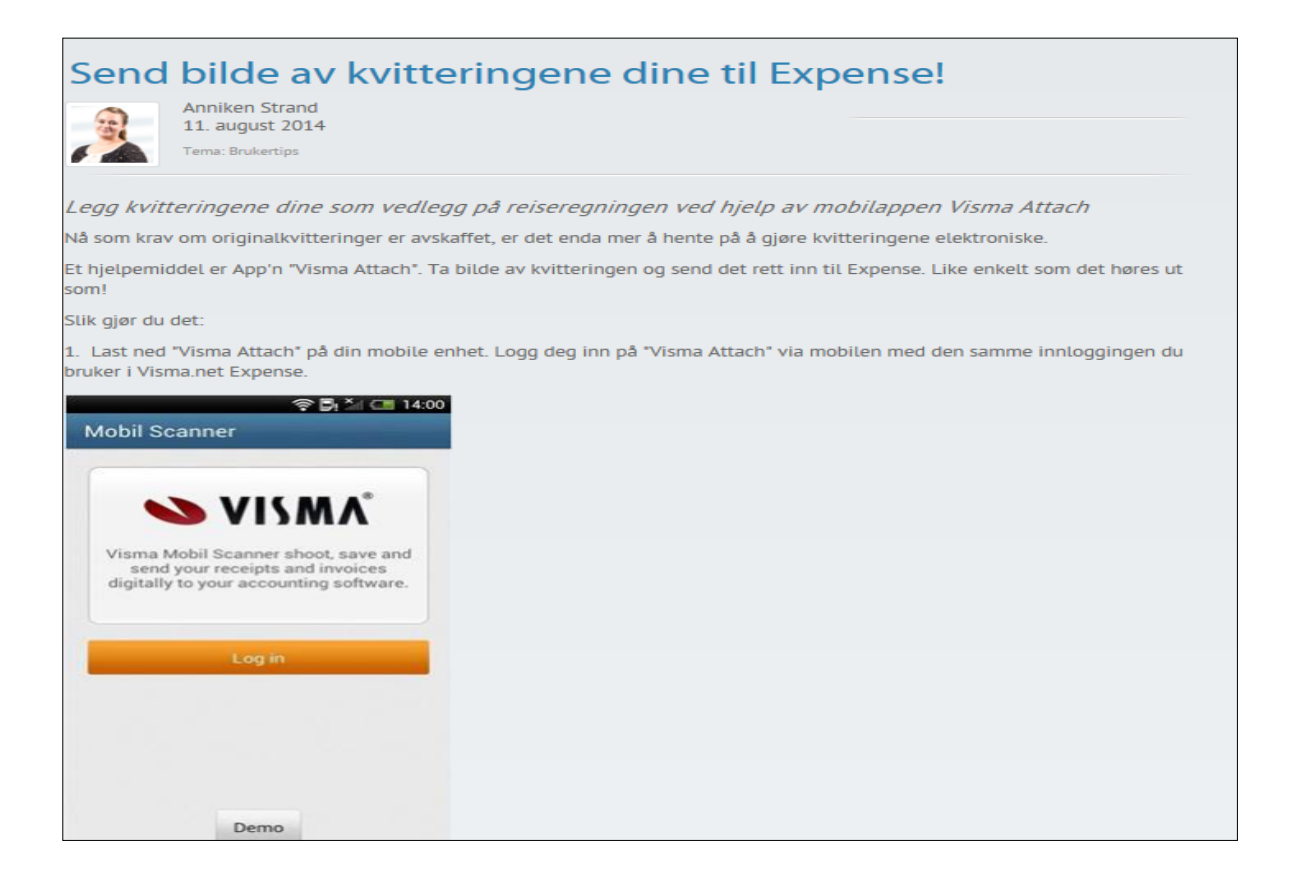

2. Når du har logget deg inn velger du "Send til Visma.net Expense".

3. Trykk på "Ny kvittering" så kan du ta bilde av den/de kvitteringene du ønsker å legge som vedlegg (følg instrukser for å få sendt bildet til Expense).

4. Når du registrerer reisen din i Visma.net Expense og kommer til "utlegg" trykker du på "vedlegg". Velg fanen "Visma Attach" og velg ønsket bilde, klikk så på "Vedlegg".

| Avdeling   Lenn  |                       |            |                  |   |                                         |                  |     |
|------------------|-----------------------|------------|------------------|---|-----------------------------------------|------------------|-----|
|                  |                       |            | 12               |   |                                         |                  |     |
| Legg til utlegg  | - Former              | 121        | Buss             |   |                                         |                  |     |
| Utiegg utenlands |                       |            |                  |   |                                         |                  |     |
| Dato             | 06.09.2013            | 0          |                  |   | Last opp fil                            |                  | ×   |
| Relap            | 18,00 NOK             | ~          |                  |   | / Eil 🎒 Visma                           | Attach 😂 Dropbos | ×   |
|                  |                       |            |                  |   | Kvittering 16.09                        | .2013            |     |
| Legg til Avbryt  | Vedlega 🚜 🛛 Fordel på | kostnadsba | erere            |   | and and and and and and and and and and |                  |     |
| Utlegg           | rem li                |            | I Black and an a |   |                                         |                  |     |
| 06.09.2013       | Kurs                  | _          | Avis / tidskrift | 2 | 1-0-NIT BIR                             |                  |     |
|                  |                       |            | _                |   |                                         | <b>4</b> 1/1     | · 📃 |
|                  |                       | _          | _                |   | PNG/JPEG/PDF: Til                       | latte formater   | 100 |
|                  |                       |            |                  |   | 5MB: Maksimum fil s                     | torreise         | _   |

#### MØTER SOM DET AUTOMATISK UTBETALTES MØTEGODTGJØRELSER FOR

For disse utvalg og råd skal du IKKE sende krav om møtegodtgjørelse

- Administrasjonsutvalget
- Bamble valgkomité
- Bamble valgstyre
- Bamble legatstyre
- Eldrerådet
- Formannskapet
- Godtgjørelseskomiteen
- Grenland Havn representantskapet
- Gruppeledermøtet
- Helse- og omsorgsutvalget
- Klagenemnd for eiendomsskatt
- Kommunestyret
- Kontrollutvalget
- Landbruksnemnda
- Oppvekst- og kulturutvalget
- Rådet for mennesker med nedsatt funksjonsevne
- Sakkyndig nemnd
- Stipend- og priskomiteen
- Teknisk utvalg
- Vilt- og innlandsfiskenemnda